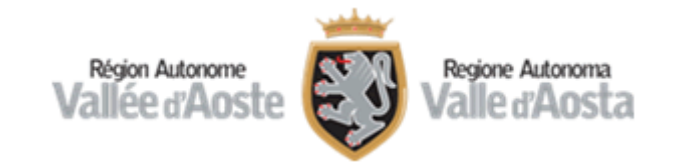

# Concorsi on line

Istruzioni per l'accesso alla prova di concorso con il sistema di videoconferenza ZOOM

## Installazione dell'App ZOOM

 Dal proprio dispositivo mobile accedere al Play Store e scaricare la App ZOOM (di seguito il logo per il riconoscimento dell'applicazione)

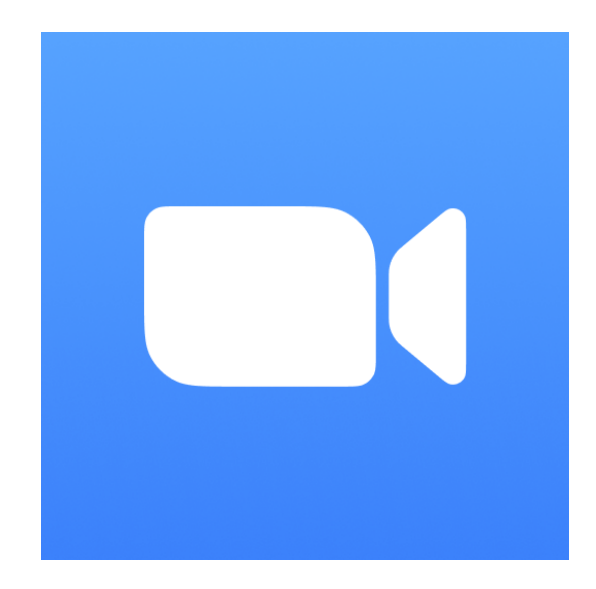

### Attivazione della videoconferenza

 Dalla mail di invito ricevuta dall'Ufficio concorsi cliccare sul link relativo alla videoconferenza

All'ora e data sopraindicata, da utilizzare sul dispositivo mobile (smartphone, tablet), link per il collegamento al sistema di videoconferenza: https://invallee.zoom.us/j/82700612946?pwd=cnN2T2ZLUTFEbXZJOXFNbnFaYmUvUT09

 Se proposto dal dispositivo mobile, selezionare l'applicazione ZOOM per aprire il link

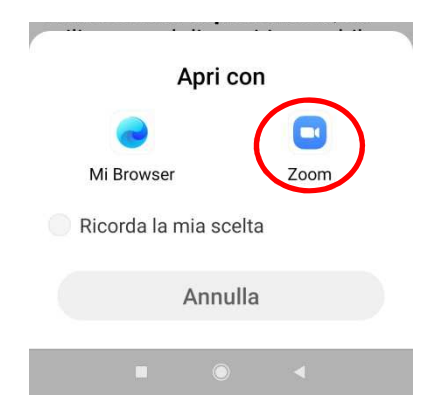

#### Inserimento nome

 Inserire il proprio nome come indicato nelle istruzioni (cognome-inizialedelnome) ad esempio il Sig. Rossi Mario, dovrà inserire ROSSI-M e premere sul tasto «OK»

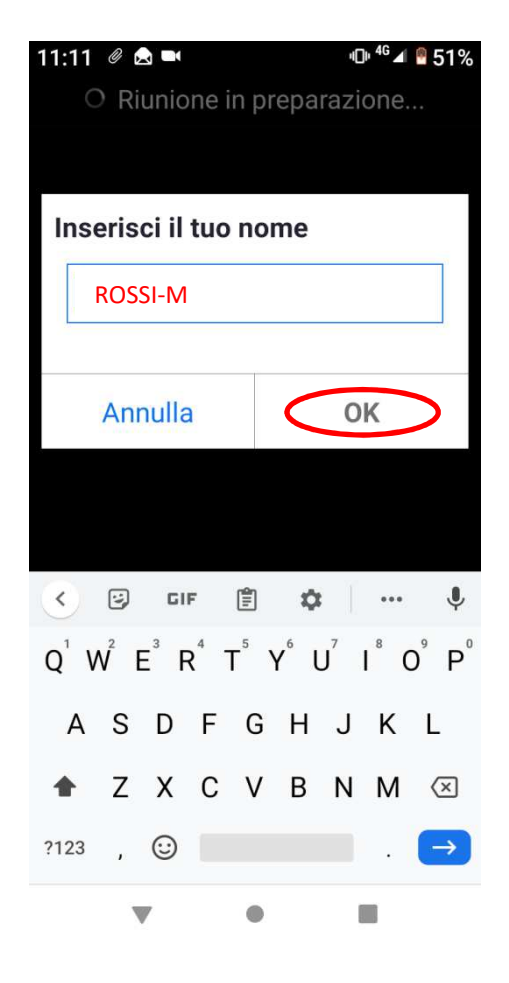

### Attesa identificazione

• All'accesso compare il seguente messaggio:

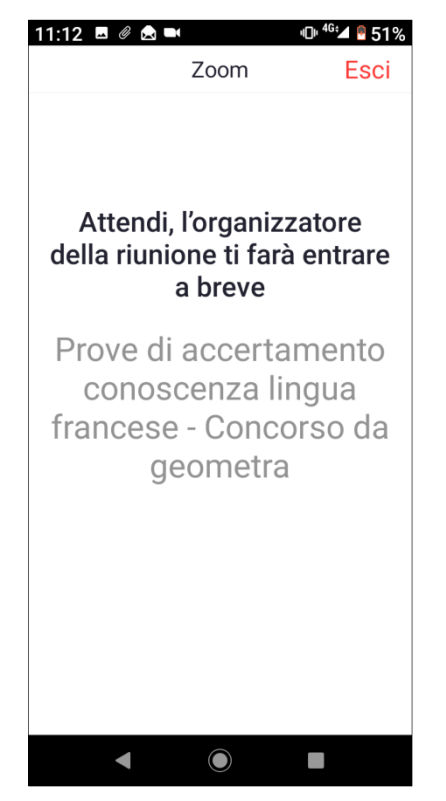

Questo messaggio significa che siete correttamente collegati alla videoconferenza. **Si prega di rimanere in attesa e di non allontanarsi dal dispositivo**. L'organizzatore vi abiliterà all'ingresso per l'identificazione non appena possibile. **Si precisa che l'attesa potrebbe durare anche più di un'ora**.

### Accesso alla videoconferenza

- Nel momento in cui l'organizzatore abilita l'accesso alla riunione, sullo schermo compaiono le immagini.
- Per poter abilitare la connessione audio, toccare l'icona «Connettiti» (posto in basso a sinistra dello schermo) e selezionare «Wi-Fi o rete dati».

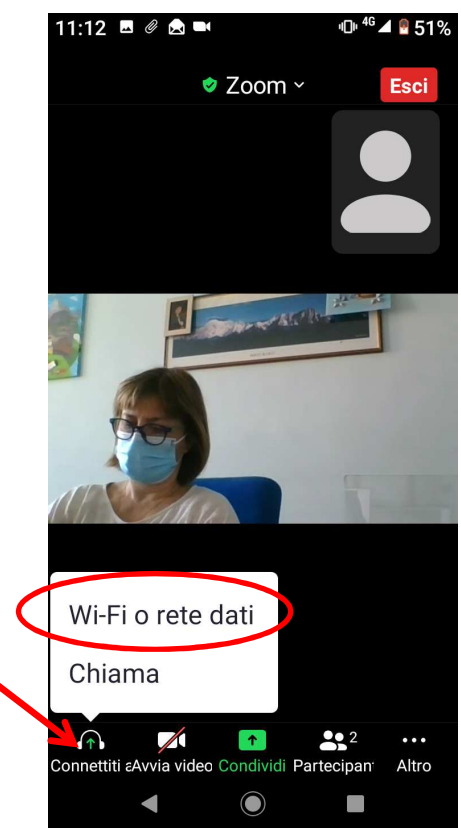

#### Attivazione microfono e videocamera

 Se le icone del microfono e della videocamere posti in basso a sinistra dello schermo sono rossi e barrati occorre attivarli toccandoli

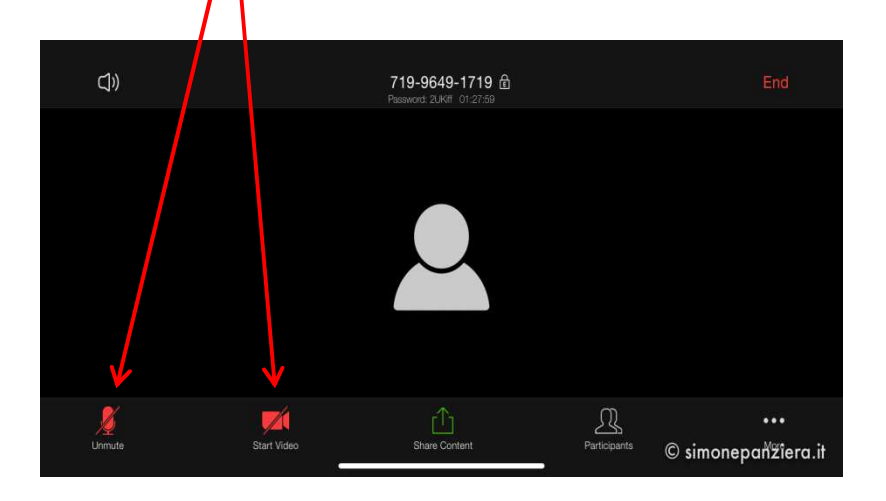

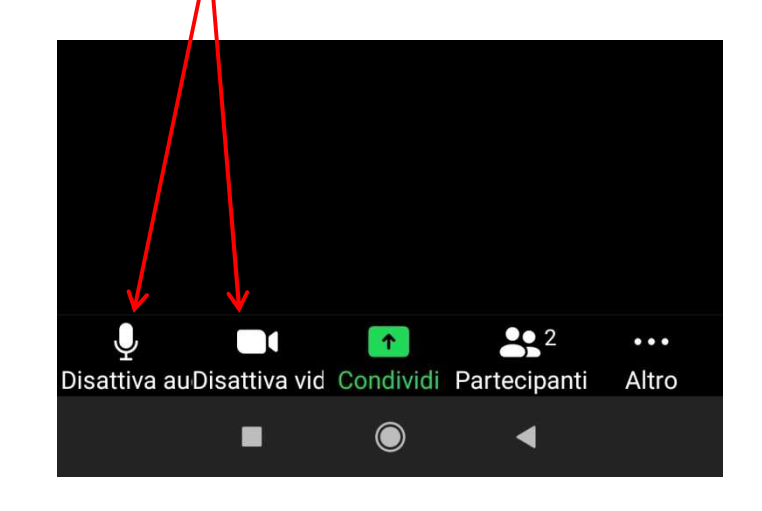

#### Accesso alla sala di identificazione

 Confermare l'accesso alla sala identificazione toccando il tasto «Entra»

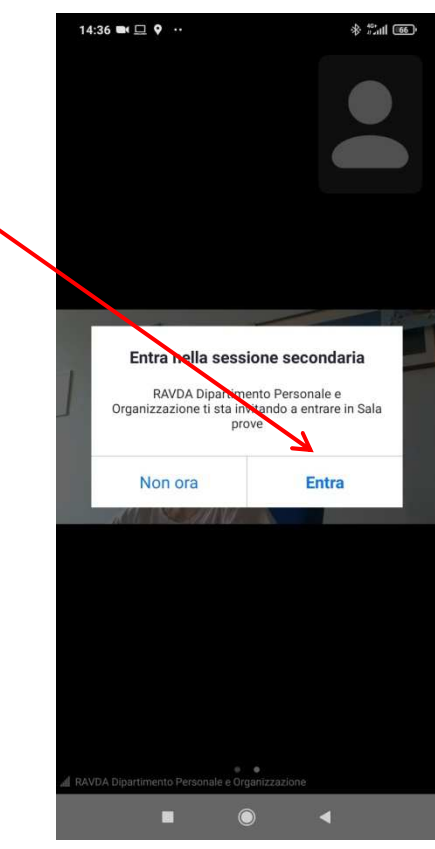